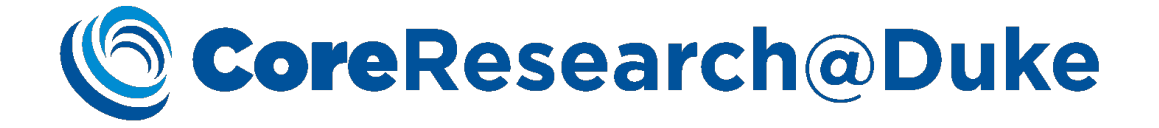

# CoreResearch@Duke External User Reservations User Guide

7/11/18 Version 2.0

# CoreResearch@Duke

## **Table of Contents**

| Target Audience                                                                                                    | Error! Bookmark not defined.      |
|----------------------------------------------------------------------------------------------------|-----------------------------------|
| Facility User Job Type Access                                                                                                    | Error! Bookmark not defined.      |
| System Requirements                                                                                                    | Error! Bookmark not defined.      |
| Login Process                                                                                                    | Error! Bookmark not defined.      |
| Navigation                                                                                                    | Error! Bookmark not defined.      |
| General                                                                                                    | Error! Bookmark not defined.      |
| Sitemap                                                                                                    | Error! Bookmark not defined.      |
| Tram Line                                                                                                    | Error! Bookmark not defined.      |
| Tram Stop                                                                                                    | Error! Bookmark not defined.      |
| Page Tabs                                                                                                    | Error! Bookmark not defined.      |
|                                                                                                    |                                   |
| Toolbar                                                                                                    | Error! Bookmark not defined.      |
| Toolbar<br>Reservation Creation                                                                                                    | Error! Bookmark not defined.      |
| Toolbar<br>Reservation Creation<br>How to create a reservation                                                                                                    | Error! Bookmark not defined.<br>6 |
| Toolbar<br>Reservation Creation<br>How to create a reservation<br>Requesting training/assistance for an instrument                                                                                                    | Error! Bookmark not defined.<br>  |
| Toolbar<br>Reservation Creation<br>How to create a reservation<br>Requesting training/assistance for an instrument<br>Reservation Modification                                                                                                    | Error! Bookmark not defined.<br>  |
| Toolbar<br>Reservation Creation<br>How to create a reservation<br>Requesting training/assistance for an instrument<br>Reservation Modification<br>How to modify a reservation (prior to reservation start time)                                                                                                    | Error! Bookmark not defined.<br>  |
| Toolbar<br>Reservation Creation<br>How to create a reservation<br>Requesting training/assistance for an instrument<br>Reservation Modification<br>How to modify a reservation (prior to reservation start time)<br>Reservation Cancellation                                                                                             | Error! Bookmark not defined.<br>  |
| Toolbar<br>Reservation Creation<br>How to create a reservation<br>Requesting training/assistance for an instrument<br>Reservation Modification<br>How to modify a reservation (prior to reservation start time)<br>Reservation Cancellation<br>How to cancel a reservation (prior to reservation start time)                            | Error! Bookmark not defined.<br>  |
| Toolbar<br>Reservation Creation<br>How to create a reservation<br>Requesting training/assistance for an instrument<br>Reservation Modification<br>How to modify a reservation (prior to reservation start time)<br>Reservation Cancellation<br>How to cancel a reservation (prior to reservation start time)<br>Reservation Fulfillment | Error! Bookmark not defined.<br>  |

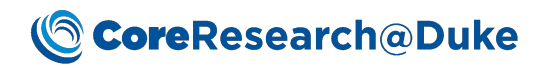

## **Reservation Creation**

#### How to create a reservation

- 1. LOGIN to CoreResearch@Duke.
- 2. Click on the Reservation Calendar tramstop, located on the "Resource Reservation" tramline.

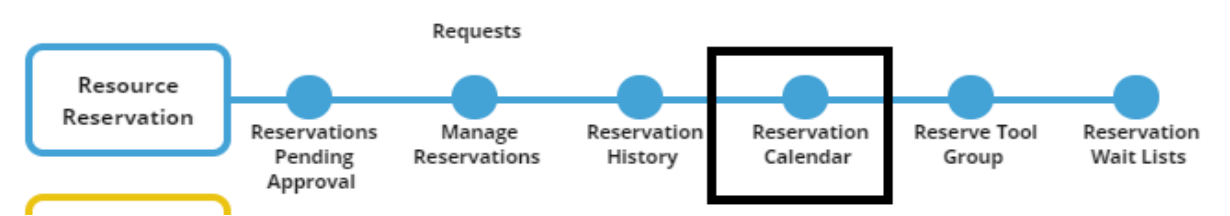

- 3. Select the Core with which you want to make your reservation with from the drop-down. In addition, select your group and calendar view.
- 4. Select the date you need the reservation by using the calendar navigation options and either clicking and dragging or double clicking on the desired timeslot on the date and time grid. Note: Some instruments require certification in order to make a reservation. If you are not certified on the selected instrument, you will receive an error message and will not be allowed to proceed with the reservation. Contact the Core Manager to learn more about the certification process for the selected instrument.

| SRLandingPage / Resource Calendar      |           |                            |                                                                   |                                                                                                    |                                                       |                                                                        |                                               |                                              |                                                        |                                                                                                    |                          |                                                              |                                                                         |             |         |       |       |       |       |       |       |       |
|----------------------------------------|-----------|----------------------------|-------------------------------------------------------------------|----------------------------------------------------------------------------------------------------|-------------------------------------------------------|------------------------------------------------------------------------|-----------------------------------------------|----------------------------------------------|--------------------------------------------------------|----------------------------------------------------------------------------------------------------|--------------------------|--------------------------------------------------------------|-------------------------------------------------------------------------|-------------|---------|-------|-------|-------|-------|-------|-------|-------|
|                                        | Show/Hide | e: 👼 Select C              | ore: Light Mid                                                    | croscopy Core Faci                                                                                                    | ity (LMCF)                                            |                                                                        | ۲                                             | Group: All                                   | data acquis                                            | ition system                                                                                                    | ms and acc               | essories                                                     | ▼ Cal                                                                   | lendar View | Today + | 5 🔻   |       |       |       |       |       |       |
|                                        |           | 9<br>9<br>1<br>2<br>2<br>7 | July<br>Mo Tu M<br>2 3<br>8 9 10<br>5 16 17<br>2 23 24<br>9 30 31 | Th         Fr         Sa           4         5         6         7           11         12         13         14           18         19         20         21           25         26         27         28 | A/<br>Su Mo T<br>5 6<br>12 13 1<br>19 20 2<br>26 27 2 | ugust 2018<br>u We Th<br>1 2<br>7 8 9<br>4 15 16<br>1 22 23<br>8 29 30 | Fr Sa<br>3 4<br>10 11<br>17 18<br>24 25<br>31 | Su Mo<br>2 3<br>9 10<br>16 17<br>23 24<br>30 | ptember 2<br>Tu We 1<br>4 5<br>11 12<br>18 19<br>25 26 | 018         Fr         Sec           6         7         1           13         14         1           20         21         2           27         28         2 | Legr<br>Legr<br>AM<br>PM | Initial<br>Pendi<br>Appro<br>Comp<br>Reser<br>Blacki<br>AM H | ng Approve<br>wed<br>leted<br>vation Repr<br>out Period<br>ours<br>ours | al          |         |       |       |       |       |       |       |       |
| Reservations                           |           |                            |                                                                   |                                                                                                    |                                                       |                                                                        | 11 Jul                                        | 2018                                         |                                                        |                                                                                                    |                          |                                                              |                                                                         |             |         |       |       |       |       |       |       |       |
| - Wednesday, 07/11/2018                | 12.00 0   | 1:00 02:00                 | 03.00                                                             | 04.00 05.0                                                                                                    | 06.00                                                 | 07:00                                                                  | 08.00                                         | 09.00                                        | 10.00                                                  | 11.00                                                                                                    | 12.00                    | 01.00                                                        | 02.00                                                                   | 03.00       | 04.00   | 05.00 | 06.00 | 07.00 | 08.00 | 09.00 | 10.00 | 11:00 |
| Leica SP5 inverted confocal - LSRC     |           |                            |                                                                   |                                                                                                    |                                                       |                                                                        |                                               |                                              |                                                        |                                                                                                    |                          |                                                              |                                                                         |             |         |       |       |       |       |       |       |       |
| Leica SP5 upright confocal - Nan Duke  |           |                            |                                                                   |                                                                                                    |                                                       |                                                                        |                                               |                                              |                                                        |                                                                                                    |                          |                                                              |                                                                         |             |         |       |       |       |       |       |       |       |
| Leica SP8 upright confocal - Nan Duke  |           |                            | Ľ                                                                 | Double clic                                                                                                    | k                                                     |                                                                        |                                               |                                              |                                                        |                                                                                                    |                          |                                                              |                                                                         |             |         |       |       |       |       |       |       |       |
| Zeiss 510 inverted confocal - FFSC     |           |                            |                                                                   |                                                                                                    |                                                       |                                                                        |                                               |                                              |                                                        |                                                                                                    |                          |                                                              |                                                                         |             |         |       |       |       |       |       |       |       |
| Zeiss 510 upright confocal - FFSC      |           |                            |                                                                   |                                                                                                    |                                                       |                                                                        |                                               |                                              |                                                        |                                                                                                    |                          |                                                              |                                                                         |             |         |       |       |       |       |       |       |       |
| Zeiss 710 inverted confocal - Nan Duke |           |                            |                                                                   |                                                                                                    |                                                       |                                                                        |                                               |                                              |                                                        |                                                                                                    |                          |                                                              |                                                                         |             |         |       |       |       |       |       |       |       |
| Zeiss 780 inverted confocal - Nan Duke |           |                            |                                                                   |                                                                                                    |                                                       |                                                                        |                                               |                                              |                                                        |                                                                                                    |                          |                                                              |                                                                         |             |         |       |       |       |       |       |       |       |
|                                        |           |                            |                                                                   |                                                                                                    |                                                       |                                                                        |                                               |                                              |                                                        |                                                                                                    |                          |                                                              |                                                                         |             |         |       |       |       |       |       |       |       |

5. Click 'Check Availability' to make sure that the selected slot is available.

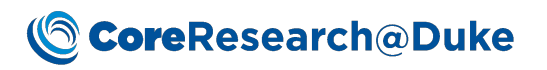

|                        | 0 -                          |            |                          |                                                         |
|------------------------|------------------------------|------------|--------------------------|---------------------------------------------------------|
| Life Cycle             |                              |            |                          |                                                         |
| Instrument             | Leica SP5 upright confocal - | Nan Duke   |                          |                                                         |
| Reservation ID         | (Auto)                       |            | Status                   | Initial                                                 |
| Core                   | Light Microscopy Core Facil  | ity (LMCF) |                          |                                                         |
| Private?               |                              |            | Project ID *             |                                                         |
| Project Name           |                              |            | Reserved By Unique ID    |                                                         |
| Reserved By Name       |                              |            | Reserved For Unique ID * |                                                         |
| Reserved For Name      |                              |            | Reserved For Email       |                                                         |
| Reserved For Phone     |                              |            | Reservation Start Date * | 07/11/2018                                              |
| Reservation Start Time | 7 AM 🔻 00 🔻                  |            | Reservation End Date *   | 07/11/2018                                              |
| Reservation End Time   | 8 AM V 00 V                  |            |                          |                                                         |
| Activity               | T                            |            |                          |                                                         |
| Location               |                              |            | Assistance required ?    | ○ Yes ◉ No                                              |
| Repeat required ?      |                              |            | Repeat Type              | T T                                                     |
| Repeat End Date        |                              |            | Repeat Every             | Sunday Monday Tuesday Wednesday Thursday Friday Saturda |
| Parent Request ID      |                              | Z          |                          |                                                         |
| Experiment Information |                              |            |                          |                                                         |

- 6. Fill in all the mandatory fields highlighted in yellow. Note: "Activity" may or may not be required depending on the instrument selected.
- 7. If training or assistance is needed for the reservation, choose the Activity "with Assistance", and for "Assistance required?" select 'Yes'.

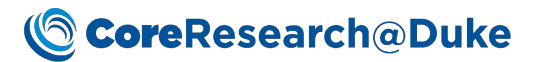

| source Reservation Ev  | ent                                    |                                       |                                 |                              |
|------------------------|----------------------------------------|---------------------------------------|---------------------------------|------------------------------|
| eservation 📊 Save 【    | Check Availability 🔀 Close 🛛 📑 Submit  | t For Approval                        |                                 |                              |
| Reservation Billing    | Info Usage Log Safety Assessment       |                                       |                                 |                              |
| Life Cycle             |                                        |                                       |                                 |                              |
| Instrument             | Ocean Optics                           |                                       |                                 |                              |
| Reservation ID         | (Auto)                                 | Status                                | Initial                         |                              |
| Core                   | Optical Molecular Imaging and Analysis |                                       |                                 |                              |
| Private?               |                                        | Project ID *                          |                                 | 2                            |
| Project Name           |                                        | Reserved By Unique ID                 | 0646124                         |                              |
| Reserved By Name       | Angelica Morgan (alm90)                | Reserved For Unique ID *              | 0646124                         |                              |
| Reserved For Name      | Angelica Morgan (alm90)                | Reserved For Email                    |                                 |                              |
| Reserved For Phone     | +1 919 613 0534                        | Reservation Start Date *              | 07/11/2018                      |                              |
| Reservation Start Time | 3 AM V 00 V                            | Reservation End Date *                | 07/11/2018                      |                              |
| Posservation End Time  | 2 414 ¥ 20 ¥                           |                                       |                                 |                              |
| Activity               | <b>•</b>                               | · · · · · · · · · · · · · · · · · · · |                                 |                              |
| Location               | Instrument with Assistance             | Assistance required ?                 | ○ Yes ● No                      |                              |
| Repeat required ?      | Instrument Only                        | Repeat Type                           | <b>T</b>                        |                              |
| Repeat thu Date        |                                        | Repeat Every                          | Sunday Monday Tuesday Wednesday | Thursday 🗌 Friday 🗌 Saturday |
| Parent Request ID      |                                        | ľ                                     |                                 |                              |
| Experiment Information |                                        |                                       |                                 |                              |

8. Click 'Save'. The screen will refresh with new buttons available at the top. Click 'Submit For Approval'.

|                        | nfo Usage Log Safety Assessmen                | t             |                          |                          |                                        |
|------------------------|-----------------------------------------------|---------------|--------------------------|--------------------------|----------------------------------------|
|                        | 1 Initial/Conserling/Deitasted                | 2.0           |                          | 2. Annual                | A Completed                            |
| Life Cycle             | Next, Submit for Approval                     | 2. FC         |                          | 5. Approved              | 4. completed                           |
| Instrument             | Ocean Optics                                  |               |                          | <b>I</b>                 |                                        |
| Reservation ID         | RES-0000146267                                |               | Status                   | Initial                  |                                        |
| Core                   | Optical Molecular Imaging and Analysis        |               |                          |                          |                                        |
| Private?               |                                               |               | Project ID *             | PR-54225                 |                                        |
| Project Name           | Test Project for Jared Atherton (jra16) as Pl | and FM - Fund | Reserved By Unique ID    |                          |                                        |
| Reserved By Name       |                                               |               | Reserved For Unique ID * |                          |                                        |
| Reserved For Name      |                                               |               | Reserved For Email       |                          |                                        |
| Reserved For Phone     |                                               |               | Reservation Start Date * | 07/11/2018               |                                        |
| Reservation Start Time | 06:00 PM                                      |               | Reservation End Date *   | 07/11/2018               |                                        |
| Reservation End Time   | 06:30 PM                                      |               |                          |                          |                                        |
| Activity *             | Instrument Only                               |               |                          |                          |                                        |
| Location               |                                               |               | Assistance required ?    | 🔍 Yes 💿 No               |                                        |
| Repeat required ?      |                                               |               | Repeat Type              | T                        |                                        |
| Repeat End Date        |                                               |               | Repeat Every             | Sunday Monday Tuesday We | ednesday 🔲 Thursday 💭 Friday 💭 Saturda |
| Parent Request ID      |                                               | Z             |                          |                          |                                        |
| Experiment Information |                                               |               |                          |                          |                                        |

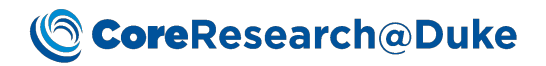

9. If the resource group item is set for automatic approval, your reservation will automatically be approved, otherwise you will be notified via email when your reservation has been approved by core staff.

### **Reservation Modification**

#### How to modify a reservation (prior to reservation start time)

1. Double click on the reservation from the Reservation Calendar.

|                                                                                  | Show                   | /Hide:     | Select (      | ore: Oot   | ical Mole  | ular Ima   | ging and  | Analysi   | <           |          | •         | Sroup: All  | Instru  | ments (D-0038)                                                                    | Calendar                                                    | lew: Today +            | 5 🔻       |           |             |            |
|----------------------------------------------------------------------------------|------------------------|------------|---------------|------------|------------|------------|-----------|-----------|-------------|----------|-----------|-------------|---------|-----------------------------------------------------------------------------------|-------------------------------------------------------------|-------------------------|-----------|-----------|-------------|------------|
|                                                                                  | 511011                 |            | l             | . 2019     |            | 1          | A         |           | -           |          | 6         |             |         |                                                                                   |                                                             |                         |           |           |             |            |
|                                                                                  |                        |            | juig<br>Io Tu | / 2010     | Er 53      | 50 A       | Aug       | We T      |             | £        | Septe     | We Th       | 0<br>Er | Legend                                                                            | ls                                                          |                         |           |           |             |            |
|                                                                                  |                        | 1          | 2 3           | 4 5        | 6 7        | 30 1       | 10 10     | 1         | 2 3         | J        | MO TU     | we in       |         | Ja                                                                                | Initial                                                     |                         |           |           |             |            |
|                                                                                  |                        | 8          | 9 10          | 11 12      | 13 14      | 5          | 6 7       | 8         | 9 10 1      | 2        | 3 4       | 5 6         | 7       | 8                                                                                 | Approved                                                    | iprovai                 |           |           |             |            |
|                                                                                  |                        | 15         | 16 17         | 18 19      | 20 21      | 12         | 13 14     | 15 1      | 6 17 1      | 3 9      | 10 11     | 12 13       | 14      | 15                                                                                | Completed                                                   |                         |           |           |             |            |
|                                                                                  |                        | 22         | 23 24         | 25 26      | 27 28      | 19         | 20 21     | 22 2      | 3 24 2      | 5 16     | 17 18     | 19 20       | 21      | 22                                                                                | Reservation                                                 | Repeats                 |           |           |             |            |
|                                                                                  |                        | 29         | 30 31         |            |            | 26         | 27 28     | 29 3      | 0 31        | 23       | 24 25     | 26 27       | 28      | 29                                                                                | Blackout P                                                  | eriod                   |           |           |             |            |
|                                                                                  |                        |            |               |            |            |            |           |           |             | 30       |           |             |         | PM                                                                                | PM Hours                                                    |                         |           |           |             |            |
|                                                                                  |                        | Toda       |               |            |            |            |           |           |             |          |           |             |         |                                                                                   |                                                             |                         |           |           |             |            |
|                                                                                  |                        |            |               |            |            |            |           |           |             |          |           |             |         |                                                                                   |                                                             |                         |           |           |             |            |
| Reservations                                                                     |                        |            |               |            |            |            |           |           | 11 .        | ul 201   | 8         |             |         |                                                                                   |                                                             |                         |           |           |             |            |
| 12:0                                                                             | 0 12:30 01:00 01:30 07 | 2 00 02 30 | 3 00 03 3     | 0 04:00 04 | 1 30 05 00 | 05:30 06:0 | 0 06:30 0 | 07:00 07: | 30 08:00 08 | 30 09:00 | 09:30 10: | 00 10:30 11 | :00 11  | 30 12:00 12:30 01                                                                 | 00 01:30 02:00                                              | 02 30 03 00 03          | 30 04 00  | 04:30 05: | 00 05 30 06 | 0 06:30 07 |
| esday, 07/11/2018                                                                |                        |            |               |            |            |            |           |           |             |          |           |             |         |                                                                                   |                                                             |                         |           |           |             |            |
| oskon 2 (Charged by the hour)                                                    |                        |            |               |            |            |            |           |           |             |          |           |             |         |                                                                                   |                                                             |                         |           |           |             |            |
|                                                                                  |                        |            |               |            |            |            |           |           |             |          |           |             |         |                                                                                   |                                                             |                         |           |           |             |            |
|                                                                                  |                        |            |               |            |            |            |           |           |             |          |           |             |         |                                                                                   |                                                             |                         |           |           |             |            |
|                                                                                  |                        |            |               |            |            |            |           |           |             |          |           |             |         |                                                                                   |                                                             |                         |           |           |             |            |
| a Analysis                                                                       |                        |            |               |            |            |            |           |           |             |          |           |             |         |                                                                                   |                                                             |                         |           |           |             |            |
|                                                                                  |                        |            |               |            |            |            |           |           |             |          |           |             |         |                                                                                   |                                                             |                         |           |           |             |            |
| a Ananysis<br>Jooxia Chamber                                                     |                        |            |               |            |            |            |           |           |             |          |           |             |         |                                                                                   |                                                             |                         |           |           |             |            |
| oxia Chamber                                                                     |                        |            |               |            |            |            |           |           |             |          |           |             |         |                                                                                   |                                                             |                         |           |           |             |            |
| a Anarysis ioxia Chamber S Kinetic (Charged by the hour)                         |                        |            |               |            |            |            |           |           |             |          |           |             |         |                                                                                   |                                                             |                         |           |           | H           |            |
| oxia Chamber S Kinetic (Charged by the hour)                                     |                        |            |               |            |            |            |           |           |             |          |           |             |         | Reservation 1                                                                     | (D: RES-0000)                                               | 46267                   |           |           |             |            |
| oxia Chamber S Kinetic (Charged by the hour)                                     |                        |            |               |            |            |            |           |           |             |          |           |             |         | Reservation I<br>Resource: Oc                                                     | ID: RES-0000:<br>ean Optics                                 | 46267                   |           |           |             |            |
| S Kinetic (Charged by the hour) S Lumina III (Charged by the hour)               |                        |            |               |            |            |            |           |           |             |          |           |             |         | Reservation I<br>Resource: Oc<br>Reserved for:<br>Assistance re                   | ID: RES-0000:<br>ean Optics                                 | 46267                   |           |           |             |            |
| posta Chamber S Kinetic (Charged by the hour) S Lumina III (Charged by the hour) |                        |            |               |            |            |            |           |           |             |          |           |             |         | Reservation I<br>Resource: Oc<br>Reserved for:<br>Assistance re<br>Start time: 07 | (D: RES-0000)<br>ean Optics<br>Guirred: NO<br>7/11/2018 06: | .46267<br>00 PM End tim | ne: 07/11 | /2018 06: | 30 PM       |            |

2. Select the Modify Reservation button and update the Start Date/Time and End Date/Time as desired. Select Save.

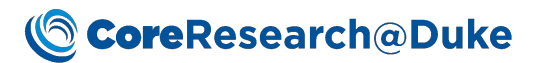

| source Reservation Eve  | ent                                                 |                                 |                        |                      |                        |             |   |   |   |
|-------------------------|-----------------------------------------------------|---------------------------------|------------------------|----------------------|------------------------|-------------|---|---|---|
| eservation 强 Modify R   | eservation 🛛 🗛 🗛 🖉 Aaintenance 👻 📕 Stop 🕨           | Start 🔛 Extend 🝓 Re             | duce 🥝 Cancel Reserva  | ation 🔛 Update Actua | al Usage Close         |             |   |   |   |
| Reservation Billing I   | nfo Usage Log Safety Assessment                     |                                 |                        |                      |                        |             |   |   |   |
|                         |                                                     | Modify Reservation - Goo        | ale Chrome             |                      |                        |             | _ | П | × |
| Life Cycle              | 1. Initial/Cancelled/Rejected                       | vld-lvdev01:8080/CR/r           | c?command=page&sdcid   | =Reservation         |                        |             |   |   | ~ |
| Tool Group Reservation? |                                                     | Modify Reservation              | ave Check Availability | Close & Refresh      |                        |             |   |   |   |
| Instrument              | Ocean Optics                                        |                                 |                        | •                    |                        |             |   |   |   |
| Reservation ID          | RES-0000146267                                      | <ul> <li>Reservation</li> </ul> |                        |                      |                        |             |   |   |   |
| Core                    | Optical Molecular Imaging and Analysis              |                                 |                        |                      |                        |             |   |   |   |
| Private?                | No                                                  | Reservation ID                  | RES-0000146267         |                      | Status                 | Approved    |   |   |   |
| Project Name            | Test Project for Jared Atherton (jra16) as Pl and F | Reservation Start Date *        | 07/11/2018             | Ê                    | Reservation Start Time | 6 PM 🔻 00 🔻 |   |   |   |
| Reserved By Name        | Angelica Morgan (alm90)                             | Reservation End Date *          | 07/11/2018             | Ê                    | Reservation End Time   | 6 PM ¥ 30 ¥ |   |   |   |
| Reserved For Name       | Angelica Morgan (alm90)                             |                                 |                        | REP                  | EAT RESERVATION PATT   | ERN         |   |   |   |
| Reserved For Phone      | +1 919 613 0534                                     | Modify Repeat Pattern ?         |                        |                      | Repeat required ?      |             |   |   |   |
| Reservation Start Time  | 06:00 PM                                            | Repeat Type                     | <b>T</b>               |                      | Repeat End Date        |             |   |   |   |
| Reservation End Time    | 06:30 PM                                            | Repeat Every                    | Sunday Monday T        | uesday 🗌 Wednesday 🔲 | Thursday 🔲 Friday 🔲 Sa | turday      | , |   |   |
| Activity *              | Instrument Only                                     |                                 |                        |                      |                        |             |   |   |   |
| Location                |                                                     |                                 |                        |                      |                        |             |   |   |   |
| Repeat required ?       | No                                                  |                                 |                        |                      |                        |             |   |   |   |
| Repeat End Date         |                                                     |                                 |                        |                      |                        |             |   |   |   |
| Reserved on             | 07/11/2018 09:18:14 AM                              |                                 |                        |                      |                        |             |   |   |   |
| Experiment Information  |                                                     |                                 |                        |                      |                        |             |   |   |   |
| Services Performed      |                                                     |                                 |                        |                      |                        |             |   |   |   |

## CoreResearch@Duke

## **Reservation Cancellation**

How to cancel a reservation (prior to reservation start time)

1. Double click on the reservation from the Reservation Calendar.

| CoreResearch@Duke Cores - Estim       | te Management 👻 Projects 👻 R                     | equest For Service 👻 Resourc                | e Reservation 👻 Manage Services 👻                    | System Guide 👻 🗮 🕯                                                                 |
|---------------------------------------|--------------------------------------------------|---------------------------------------------|------------------------------------------------------|------------------------------------------------------------------------------------|
| SRLandingPage / Resource Calendar     |                                                  |                                             |                                                      |                                                                                    |
|                                       | Show/Hide: 📅 Select Core: Optical Mo             | lecular Imaging and Analysis                | <ul> <li>Group: All Instruments (D-0038)</li> </ul>  | Calendar View: Today + 5 T                                                         |
|                                       | 0 July 2018                                      | August 2018                                 | Sentember 2018                                       |                                                                                    |
|                                       | Su Mo Tu We Th Fr S                              | a Su Mo Tu We Th Fr Sa                      | Su Mo Tu We Th Fr Sa                                 | ds                                                                                 |
|                                       | 1 2 3 4 5 6                                      | 7 1 2 3 4                                   |                                                      | Initial<br>Pending Approval                                                        |
|                                       | 8 9 10 11 12 13                                  | 14 5 6 7 8 9 10 11                          | 2 3 4 5 6 7 8                                        | Approved                                                                           |
|                                       | 15 16 17 18 19 20 3                              | 21 12 13 14 15 16 17 18                     | 9 10 11 12 13 14 15                                  | Completed                                                                          |
|                                       | 22 23 24 25 26 27 2                              | 28 19 20 21 22 23 24 25                     | 16 17 18 19 20 21 22                                 | Reservation Repeats<br>Blackout Period                                             |
|                                       | 29 30 31                                         | 26 27 28 29 30 31                           | 23 24 25 26 27 28 29<br>30                           | AM Hours                                                                           |
|                                       |                                                  |                                             | PM                                                   | PM Hours                                                                           |
|                                       | Today                                            |                                             |                                                      |                                                                                    |
| Reservations                          |                                                  | 11 Ju                                       | I 2018                                               |                                                                                    |
| 12:00 12:30                           | 00 01:30 02:00 02:30 03:00 03:30 04:00 04:30 05: | 00 05:30 06:00 06:30 07:00 07:30 08:00 08:3 | 0 09:00 09:30 10:00 10:30 11:00 11:30 12:00 12:30 01 | 00 01 30 02 00 02 30 03 00 03 30 04 00 04 30 05 00 05 30 06 00 06 30 07 00 07 30 0 |
| Wednesday, 07/11/2018                 |                                                  |                                             |                                                      |                                                                                    |
| Axioskop 2 (Charged by the hour)      |                                                  |                                             |                                                      |                                                                                    |
|                                       |                                                  |                                             |                                                      |                                                                                    |
| Data Analysis                         |                                                  |                                             |                                                      |                                                                                    |
|                                       |                                                  |                                             |                                                      |                                                                                    |
| Hypoxia Chamber                       |                                                  |                                             |                                                      |                                                                                    |
|                                       |                                                  |                                             |                                                      |                                                                                    |
| IVIS Kinetic (Charged by the hour)    |                                                  |                                             |                                                      |                                                                                    |
|                                       |                                                  |                                             | Reservation                                          | ID: RES-0000146267                                                                 |
| IVIS Lumina III (Charged by the bour) |                                                  |                                             | Resource: 00<br>Reserved for                         | ean Optics<br>: Angelica Morgan(0646124)                                           |
| size comments founded of me non l     |                                                  |                                             | Assistance re                                        | squired: No<br>7/11/2018 06:00 DM End time: 07/11/2018 06:20 DM                    |
| IVIS Lumina XR (Charged by the hour)  |                                                  |                                             | Double click                                         | on reservation to view details.                                                    |
| Ocean Optics                          |                                                  |                                             |                                                      | Double Click                                                                       |

#### 2. Select the Cancel Reservation button, enter a Reason and select OK.

| ervation 🔣 Modify F    | Reservation Maintenance 👻 📕 Stop ▶ S                 | tart 🚺 Extend 📢 Redu      | ICE 🖉 Cancel Rese   | ervation 🔛 Update                             | Actual Usage Close | ]  |
|------------------------|------------------------------------------------------|---------------------------|---------------------|-----------------------------------------------|--------------------|----|
| Reservation Billing    | Info Usage Log Safety Assessment                     |                           |                     |                                               |                    |    |
| Life Cycle             | 1. Initial/Cancelled/Rejected                        | 2. Pending Approval       | 3. Арг              | proved                                        | 4. Completed       |    |
| Tool Group Reservation | 2                                                    |                           |                     |                                               |                    |    |
| Instrument             | Ocean Optics                                         |                           |                     |                                               |                    |    |
| Reservation ID         | RES-0000146267                                       | Status                    | Approved            |                                               |                    |    |
| Core                   | Optical Molecular Imaging and Analysis               |                           |                     |                                               |                    |    |
| Private?               | No                                                   | Project ID *              | PR-54225            | <u>,                                     </u> |                    |    |
| Project Name           | Test Project for Jared Atherton (jra16) as PI and FM | - F Reserved By Unique ID | 0646124             | LABVANTAGE                                    |                    | 13 |
| Reserved By Name       | Angelica Morgan (alm90)                              | Reserved For Unique ID *  | 0646124             |                                               | 📀 OK  ⊘ Cancel     |    |
| Reserved For Name      | Angelica Morgan (alm90)                              | Reserved For Email        | angelica.morgan@dul |                                               |                    |    |
| Reserved For Phone     | +1 919 613 0534                                      | Reservation Start Date *  | 07/11/2018          | Enter Reason sick t                           | oday               |    |
| Reservation Start Time | 06:00 PM                                             | Reservation End Date *    | 07/11/2018          |                                               |                    |    |
| Reservation End Time   | 06:30 PM                                             |                           |                     |                                               |                    |    |
| Activity *             | Instrument Only                                      |                           |                     |                                               |                    |    |
| Location               |                                                      | Assistance required ?     | No                  |                                               |                    |    |
| Repeat required ?      | No                                                   | Repeat Type               |                     |                                               |                    |    |
| Repeat End Date        |                                                      | Repeat Every              | 🔲 Sunday 🔲 Monda    |                                               |                    |    |
| Reserved on            | 07/11/2018 09:18:14 AM                               | Parent Request ID         |                     |                                               |                    |    |

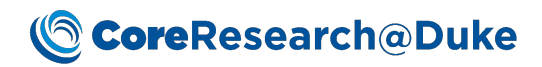

## **Reservation Fulfillment**

#### How to start and stop a reservation

1. Double click on the reservation on the Reservation Calendar

| ndingPage / Resource Calendar       |              |         |         |         |         |          |          |         |         |          |         |         |         |       |           |          |        |                         |                 |                    |             |          |         |        |       |        |         |         |        |         |      |
|-------------------------------------|--------------|---------|---------|---------|---------|----------|----------|---------|---------|----------|---------|---------|---------|-------|-----------|----------|--------|-------------------------|-----------------|--------------------|-------------|----------|---------|--------|-------|--------|---------|---------|--------|---------|------|
|                                     | Show/k       | lide: 🖁 | Selec   | t Core  | Ontic   | al Molec | ular Im  | naging  | and l   | Analys   | ic      |         |         | ,     | Group     | All In   | trum   | ents (D.003             | 18) 🔻           | Calen              | dar Vie     |          | dav +   | 5 ¥    |       |        |         |         |        |         |      |
|                                     | SHOWF        | nue: M  | Derec   | c core  | opue    | ii wolec |          | loging  | s anu z | ninaiys  | 15      |         |         |       | Group     |          | a uni  |                         | ,o) ·           | Caleri             |             |          | loby i  |        |       |        |         |         |        |         |      |
|                                     |              | 0       | J       | uly 20  | 18      |          |          |         | Augu    | st 201   | 8       |         |         | Se    | ptembe    | 2018     |        | Leg                     | gend            | 5                  |             |          |         |        |       |        |         |         |        |         |      |
|                                     |              | Su      | Mo Tu   | We      | Th      | r Sa     | Su       | Мо      | Tu N    | We T     | h Fr    | Sa      | Su      | Mo    | Tu We     | Th       | r S    |                         |                 | Initial            |             |          |         |        |       |        |         |         |        |         |      |
|                                     |              | 1       | 9 10    | 11      | 12      | 13 14    | 5        | 6       | 7       | 8        | 2 3     | 4       | 2       | 3     | 4 5       | 6        | 7      | 8                       |                 | Pendir             | ng App      | roval    |         |        |       |        |         |         |        |         |      |
|                                     |              | 15      | 16 17   | 18      | 19      | 20 21    | 12       | 13      | 14      | 15 1     | 16 17   | 18      | 9       | 10    | 11 12     | 13       | . 14 1 | 5                       |                 | Compl              | leted       |          |         |        |       |        |         |         |        |         |      |
|                                     |              | 22      | 23 24   | 25      | 26      | 27 28    | 19       | 20      | 21      | 22       | 23 24   | 25      | 16      | 17    | 18 19     | 20       | 21 2   | 2                       |                 | Reserv             | ation       | Repeat   | ts      |        |       |        |         |         |        |         |      |
|                                     |              | 29      | 30 31   |         |         |          | 26       | 27      | 28      | 29 3     | 30 31   |         | 23      | 24    | 25 26     | 27       | 28 2   | 9                       |                 | Blacko             | ut Per      | iod      |         |        |       |        |         |         |        |         |      |
|                                     |              |         |         |         |         |          |          |         |         |          |         |         | 30      |       |           |          |        | PM                      |                 | PM Ho              | urs         |          |         |        |       |        |         |         |        |         |      |
|                                     |              | Toda    | ay      |         |         |          |          |         |         |          |         |         |         |       |           |          |        |                         |                 |                    |             |          |         |        |       |        |         |         |        |         |      |
| Reservations                        |              |         |         |         |         |          |          |         |         |          | 1       | 1 Ju    | I 201   | 8     |           |          |        |                         |                 |                    |             |          |         |        |       |        |         |         |        |         |      |
| 12:00 12:30 01:07                   | 0 01:30 02:0 | 0 02:30 | 03:00 0 | 3:30 04 | 00 04:3 | 0 05:00  | 05:30 06 | 6:00 06 | 6:30 07 | 7:00 07: | 30 08 0 | 0 08:30 | 0 09:00 | 09:30 | 10:00 10: | 80 11:00 | 11:30  | 12:00 12:30             | 0 01:0          | 0 01:30            | 02:00 0     | 2:30 03  | 3:00 03 | 30 04  | 00 04 | 30 05  | 00 05:  | 30 06:1 | 0 06:3 | 30 07:0 | 00 0 |
| nesday, 07/11/2018                  |              |         |         |         |         |          |          |         |         |          |         |         |         |       |           |          |        |                         |                 |                    |             |          |         |        |       |        |         |         |        |         | -    |
| ioskop 2 (Charged by the hour)      |              |         |         |         |         |          |          |         |         |          |         |         |         |       |           |          |        |                         |                 |                    |             |          |         |        |       |        |         |         |        |         |      |
| ta Analysis                         |              |         |         |         |         |          |          |         |         |          |         |         |         |       |           |          |        |                         |                 |                    |             |          |         |        |       |        |         |         |        |         |      |
| rpoxia Chamber                      |              |         |         |         |         |          |          |         |         |          |         |         |         |       |           |          |        |                         |                 |                    |             |          |         |        |       |        |         |         |        |         |      |
|                                     |              |         |         |         |         |          |          |         |         |          |         |         |         |       |           |          |        |                         |                 |                    |             |          |         |        |       |        |         |         |        |         |      |
| /IS Kinetic (Charged by the hour)   |              |         |         |         |         |          |          |         |         |          |         |         |         |       |           |          |        |                         |                 |                    |             |          |         |        |       |        |         | -       |        |         |      |
|                                     |              |         |         |         |         |          |          |         |         |          |         |         |         |       |           |          |        | Reservati               | on II           | D: RES-0           | 00014       | 6267     |         |        |       |        |         | ⊢       |        |         |      |
| IS Lumina III (Charged by the hour) |              |         |         |         |         |          |          |         |         |          |         |         |         |       |           |          |        | Reserved                | for:            | -                  |             |          |         |        |       |        |         |         |        |         |      |
|                                     |              |         |         |         |         |          |          |         |         |          |         |         |         |       |           |          |        | Assistano<br>Start time | e req<br>a: 07/ | ured:  <br>11/2018 | NO<br>06:00 | PM Er    | nd tin  | 1e: 07 | /11/2 | 018 06 | 5:30 PI | ٩Ŀ      |        |         |      |
|                                     |              |         |         |         |         |          |          |         |         |          |         |         |         |       |           |          |        | Daubla di               | ick o           | n rocor            | ntion       | to store | w do    | taile  |       |        |         |         |        |         |      |

2. Press the Start button. Note: Some instruments allow for selection of the Start button prior to the scheduled Start time and others do not, so you may receive an error message if you select the Start button prior to the scheduled start time.

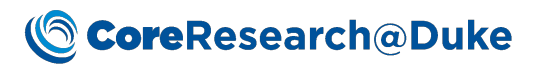

| ervation 🔣 Modify R    | eservation Maintenance 🔻        | Stor 👂 Sta             | art 🕕 Extend 📲 Redu      | ce 🧭 Cancel Reservation | 🔛 Update Actual Usage    | Close                  |
|------------------------|---------------------------------|------------------------|--------------------------|-------------------------|--------------------------|------------------------|
| Reservation Billing I  | nfo Usage Log Safety            | Assessmen: Star        | t Session                |                         |                          |                        |
| Life Cycle             | 1. Initial/Cancelled/Rej        | ected                  | 2. Pending Approval      | 3. Approved             | 4. (                     | ompleted               |
|                        |                                 |                        |                          |                         |                          |                        |
| ool Group Reservation? | 2                               |                        |                          |                         |                          |                        |
| nstrument              | Ocean Optics                    |                        |                          |                         |                          |                        |
| Reservation ID         | RES-0000146267                  |                        | Status                   | Approved                |                          |                        |
| Core                   | Optical Molecular Imaging and   | Analysis               |                          |                         |                          |                        |
| Private?               | No                              |                        | Project ID *             | PR-54225                |                          |                        |
| Project Name           | Test Project for Jared Atherton | (jra16) as PI and FM - | F Reserved By Unique ID  |                         |                          |                        |
| Reserved By Name       |                                 |                        | Reserved For Unique ID * |                         |                          |                        |
| Reserved For Name      |                                 |                        | Reserved For Email       |                         |                          |                        |
| Reserved For Phone     |                                 |                        | Reservation Start Date * | 07/11/2018              |                          |                        |
| Reservation Start Time | 06:00 PM                        |                        | Reservation End Date *   | 07/11/2018              |                          |                        |
| Reservation End Time   | 06:30 PM                        |                        |                          |                         |                          |                        |
| Activity *             | Instrument Only                 |                        |                          |                         |                          |                        |
| Location               |                                 |                        | Assistance required ?    | No                      |                          |                        |
| Repeat required ?      | No                              |                        | Repeat Type              |                         |                          |                        |
| Repeat End Date        |                                 |                        | Repeat Every             | Sunday Monday Tues      | day 🔲 Wednesday 🔲 Thursd | ay 🔲 Friday 🔲 Saturday |
| Reserved on            | 07/11/2018 09:18:14 AM          |                        | Parent Request ID        |                         |                          |                        |
| Experiment Information |                                 |                        |                          |                         |                          |                        |

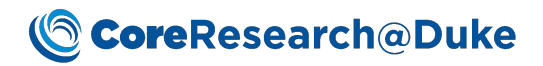

If during your session you decide that you do not need the instrument for as long as you
reserved it, select the Reduce button to decrease the current end date and/or time. This will
make the instrument available to others to reserve during the time in which you no longer plan
to use it.

| source Reservation Ev  | ent                                   |               |                |                                 |                         |                     |             |             |   |   |   |
|------------------------|---------------------------------------|---------------|----------------|---------------------------------|-------------------------|---------------------|-------------|-------------|---|---|---|
| servation 🔣 Modify I   | Reservation Maintenance 🔻 📒           | Stop ▶ Sta    | rt 🌓 Exten     | Reduce                          | 🕑 Cancel Reservation 🗄  | Update Actual Usag  | ge Clos     | e           |   |   |   |
| Reservation Billing    | Info Usage Log Safety Assess          | ment          |                |                                 | _                       |                     |             |             |   |   |   |
|                        | 1. Initial/Cancelled/Rejected         | 2             | . Pending Appr | 🔀 Reduce Ses                    | ion - Google Chrome     |                     |             |             | - |   | × |
| Life Cycle             |                                       |               |                | i vld-lvdev0                    | 1:8080/CR/rc?command=pa | ge&sdcid=Reservatio | n           |             |   |   |   |
| Tool Group Reservation | ?                                     |               |                | Reduce Sessior                  | 📊 Save 🛃 Close & Refi   | resh 📢              |             |             |   |   |   |
| Instrument             | Ocean Optics                          |               |                |                                 |                         |                     |             |             |   | _ |   |
| Reservation ID         | RES-0000146267                        |               | Status         | <ul> <li>Reservation</li> </ul> |                         |                     |             |             |   |   |   |
| Core                   | Optical Molecular Imaging and Analysi | s             |                |                                 |                         |                     |             |             |   |   |   |
| Private?               | No                                    |               | Project ID *   | Reservation                     | RES-0000146267          |                     | Status      | Approved    |   |   |   |
| Project Name           |                                       | Pl and FM - F | Reserved By U  | Reservation                     | 27/14/22/2              |                     | Reservation | 0.000       |   |   |   |
| Reserved By Name       |                                       |               | Reserved For   | Start Date *                    | 07/11/2018              |                     | Start Time  | 06:00 PM    |   |   |   |
| Reserved For Name      |                                       |               | Reserved For   | Reservation                     | 07/11/2018              | <b>*</b>            | Reservation | 6 PM ¥ 30 ¥ |   |   |   |
| Reserved For Phone     |                                       |               | Reservation St |                                 |                         |                     | cha fine    |             |   |   |   |
| Reservation Start Time | 06:00 PM                              |               | Reservation E  |                                 |                         |                     |             |             |   |   |   |
| Reservation End Time   | 06:30 PM                              |               |                |                                 |                         |                     |             |             |   |   |   |
| Activity *             | Instrument Only                       |               |                | •                               |                         |                     |             |             |   |   |   |
| Location               |                                       |               | Assistance rec | quired ? No                     |                         |                     |             |             |   |   |   |

4. If during your session you decide that you need the instrument for longer than you reserved it, select the Extend button to decrease the current end date and/or time. If the updated, end/date time does not overlap with another scheduled reservation, the reservation calendar will be blocked off to prevent others from scheduling a reservation during the extended time.

| lesource Reservation Event                           |                                        |                                                      |                                           |                             |                     |             |             |   |  |  |  |  |  |
|------------------------------------------------------|----------------------------------------|------------------------------------------------------|-------------------------------------------|-----------------------------|---------------------|-------------|-------------|---|--|--|--|--|--|
| Reservation 🔣 Modify R                               | teservation Maintenance 🗸 📕 Stop       | 🕨 Star 🐘 Extend                                      | d 📲 Reduce                                | <b>O</b> Cancel Reservation | 😈 Update Actual Usa | ge Clos     | e           |   |  |  |  |  |  |
| Reservation Billing Info Usage Log Safety Assessment |                                        |                                                      |                                           |                             |                     |             |             |   |  |  |  |  |  |
| Life Cycle                                           | 1. Initial/Cancelled/Rejected          | <ul> <li>Extend Sessi</li> <li>vld-lvdev0</li> </ul> | - 0                                       | ×                           |                     |             |             |   |  |  |  |  |  |
| Tool Group Reservation                               | ?                                      | Extend Session                                       | Extend Session 🔲 Save 🥥 Close & Befresh 🚺 |                             |                     |             |             |   |  |  |  |  |  |
| Instrument                                           | Ocean Optics                           |                                                      |                                           |                             |                     |             |             |   |  |  |  |  |  |
| Reservation ID                                       | RES-0000146267                         | Status                                               | ∧ Reservation                             |                             |                     |             |             |   |  |  |  |  |  |
| Core                                                 | Optical Molecular Imaging and Analysis |                                                      |                                           |                             |                     |             |             |   |  |  |  |  |  |
| Private?                                             | No                                     | Project ID *                                         | Reservation                               | RES-0000146267              |                     | Status      | Approved    |   |  |  |  |  |  |
| Project Name                                         |                                        | M - F Reserved By                                    | Reservation                               |                             |                     | Reservation | 00.00.004   |   |  |  |  |  |  |
| Reserved By Name                                     |                                        | Reserved For                                         | Start Date *                              | 07/11/2018                  |                     | Start Time  | 06:00 PM    | 1 |  |  |  |  |  |
| Reserved For Name                                    |                                        | Reserved For                                         | Reservation                               | 07/11/2018                  | <b>#</b>            | Reservation | 6 PM ¥ 30 ¥ | 1 |  |  |  |  |  |
| Reserved For Phone                                   |                                        | Reservation S                                        | end Date -                                |                             |                     |             | _           |   |  |  |  |  |  |
| Reservation Start Time                               | 06:00 PM                               | Reservation E                                        |                                           |                             |                     |             |             | 1 |  |  |  |  |  |
| Reservation End Time                                 | 06:30 PM                               |                                                      |                                           |                             |                     |             |             |   |  |  |  |  |  |
| Activity *                                           | Instrument Only                        |                                                      | ]                                         |                             |                     |             |             |   |  |  |  |  |  |
| Location                                             |                                        | Assistance re                                        | c                                         |                             |                     |             |             |   |  |  |  |  |  |
| Repeat required ?                                    | No                                     | Repeat Type                                          |                                           |                             |                     |             |             |   |  |  |  |  |  |
| Repeat End Date                                      |                                        | Repeat Every                                         |                                           |                             |                     |             |             |   |  |  |  |  |  |

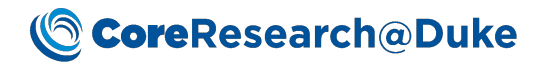

5. When you are finished using the instrument, select the Stop button.

| Billing Info | Usage Log Safety Assess    |                     |             |              |  |  |  |
|--------------|----------------------------|---------------------|-------------|--------------|--|--|--|
| Life Cycle   | Initial/Cancelled/Rejected | 2. Pending Approval | 3. Approved | 4. Completed |  |  |  |
|              |                            |                     |             |              |  |  |  |

6. The screen will refresh with an Operation Successful message and the available button operations will change. If different than the reservation's start and end time, you may update the Actual Usage value at this time by selecting the Update Actual Usage button. Note: The Update Actual Usage function is only allowed up until the Core Manger marks the Service Tasks for the reservation to 'Ready to Invoice'.

| ource Reservation Eve  | ent                                   |                     |                                                       |                     |              |        |              |               |          |       |       |              |           |     |     |     |        |
|------------------------|---------------------------------------|---------------------|-------------------------------------------------------|---------------------|--------------|--------|--------------|---------------|----------|-------|-------|--------------|-----------|-----|-----|-----|--------|
| ervation 🔣 Modify R    | eservation M                          | laintenance 🔻       | 📕 Stop                                                | Þ Start             | 🐌 Extend     | 📲 Re   | educe        | 🖉 Cancel R    | eservati | on    | 🈼 Upd | ate Ac       | tual Usag | e   | Clo | ose |        |
| eservation Billing In  | nfo Usage l                           | Log Safety A        | ssessment                                             |                     |              |        |              |               |          |       | [     | Update       | Actual Us | age |     |     |        |
| .ife Cycle             | 1. Initial/                           | /Cancelled/Rejec    | 2. P                                                  | 2. Pending Approval |              |        | 3. Approved  |               |          |       |       | 4. Completed |           |     |     |     |        |
| ool Group Reservation? |                                       | 🧏 Update Actu       | ual Usage - (                                         | Google Chro         | me           |        |              |               |          |       |       |              | -         | ſ   |     | ×   |        |
| nstrument              | Ocean Optics                          | i vld-lvdev0        | vld-lvdev01:8080/CR/rc?command=page&sdcid=Reservation |                     |              |        |              |               |          |       |       |              |           |     |     |     |        |
| Reservation ID         | RES-000014626                         | 5                   |                                                       |                     |              |        |              |               |          |       |       |              | -         |     |     |     |        |
| lore                   | Optical Molecul                       | Update Actual<br>la | Usage                                                 | Save 😥              | Close and Re | efresh | <b>O</b> Rel | oad Frame     |          | se Se | ssion |              |           |     |     |     | _      |
| rivate?                | No                                    | ∧ Usage Log         |                                                       |                     |              |        |              |               |          |       |       |              |           |     |     |     |        |
| roject Name            | Test Project for                      |                     |                                                       |                     |              |        |              |               |          |       |       |              |           |     |     |     |        |
| eserved By Name        | Angelica Morga                        | Reservation         | ID                                                    | RES-00001           | 00146263     |        |              |               |          |       |       |              |           |     |     |     |        |
| eserved For Name       | Angelica Morga                        | Reservation         | Start Date                                            | 06/12/201           | В            |        | Reservat     | ion Start Tim | e 03:00/ | AM    |       |              |           |     |     |     |        |
| eserved For Phone      | +1 919 613 053                        | 4 Reservation       | End Date                                              | 06/12/201           | в            |        | Reservat     | ion End Time  | 04:00    | AM    |       |              |           |     |     |     |        |
| eservation Start Time  | 06:00 PM                              | Usage Appro         | Usage Approval Status Usage Approved                  |                     |              |        |              |               |          |       |       |              |           |     |     |     |        |
| eservation End Time    | 06:30 PM                              | Actual Start        | Date                                                  | 06/12/201           | 8            |        | Actual St    | art Time      | 3 AM     | • 0   | 00    | •            |           |     |     |     |        |
| Activity *             | Instrument Onl                        | Actual End D        | Date                                                  | 06/12/201           | 8            |        | Actual E     | nd Time       | 4 AM     | • 0   | 00    | •            |           |     |     |     |        |
| ocation                |                                       | Actual Usag         | e Hour(s)                                             | 1                   |              |        |              |               |          |       |       |              |           |     |     |     |        |
| epeat required ?       | No                                    |                     |                                                       |                     |              |        |              |               |          |       |       |              |           |     |     |     |        |
| Repeat End Date        |                                       |                     |                                                       |                     |              |        |              |               | ,        |       | ,     |              |           |     |     | .,  | aturda |
| Reserved on            | 07/11/2018 09:                        | 18:14 AM            | P                                                     | arent Request       | ID           |        |              |               |          |       |       |              |           |     |     |     |        |
|                        | · · · · · · · · · · · · · · · · · · · |                     |                                                       |                     |              | _      |              |               |          |       |       |              |           |     |     |     |        |